# User Manual Digital Photo Frame

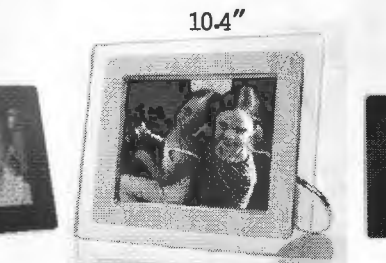

9.2 "

8"

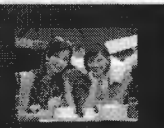

## **1.Getting Started**

- (1)packing list (2)initial setup
- (3)specification
- (4)setup setting

# 2.Enjoying photos

- (1)Thumbnail list of photos
  (2)Browse manual viewing of photos
  (3)Viewing photo slideshows
  (4)Copying, Deleting and Rotating photos
- 3.Listening to music 4.Watching video 5.Precautions and Maintenance 6.Warranty

- (1) If the malfunctions appear under the normal operation and according to the instruction, also in the warranty period, we will repair for free.
- (2) We will repair for us with charge, if you can't show the warranty card and the receipt file, or over the Warranty period.
- (3) Even if in the warranty period, still look them as repairing with charge as following:
- A. Don't operate according the instruction, the malfuctions caused by wrong operation.
- B. The malfuctions, caused by customers open the products and repair by themselves.
- C.The malfuctions and damages , as fire, public nuisance, unusual voltage, water or other unrespected bad suitations.
- D. The malfuctions caused by shipping, dropping, impact ect.
   E. Under following suitations: no buying date on the warranty card; no selling stampt or changed the words written.

# \* Do not use the Digital Picture frame in the condition of humidity, or damage may result.

- \* Do not plug the power supply connection to the video or audio in jack, Otherwise the unit will be electrically damaged.
- \* Turn off the power before inserting or removing the memory card.
- \* LCD screen is fragile, please keep it from any impact and moisture. Please make sure you use a soft dry cotton cloth to clean the screen.
- \* Don't drop down Digital photo frame is the complex electric device, can't bare the collision caused by dropping down.
- \* Don't make it under moisture Digital photo frame is not or against moisture. If it is moisten or spilled by liquid, very easy be broken.
- \* Don't heat or scratch. Digital photo frame's LCD panel is made by glass, so it is easily broken by unusual impact or the things with sharp edge.

# **1. Getting Started**

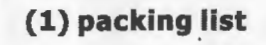

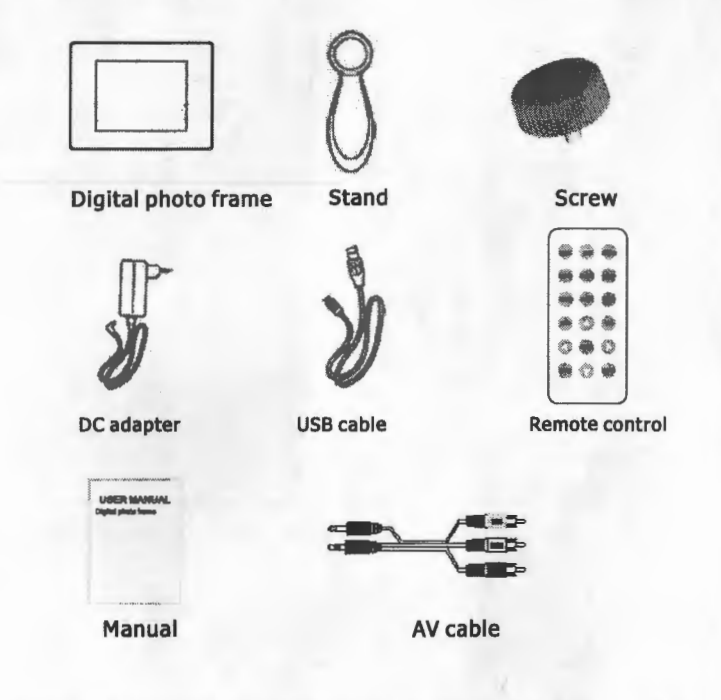

Note: Pls preparing power outlet, memory card, digital camera or PC

# ① Install the Stand

(Please remove the dustproof bag of the unit)

Make the hole of the front back in superposition with the hole of the middle of back cover. Then insert the screw into the hole and fix it tightly

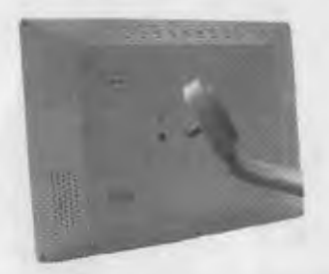

- ② Product Diagram
  - A. Locate control keys

Use your photo display by pressing control keys in the back.

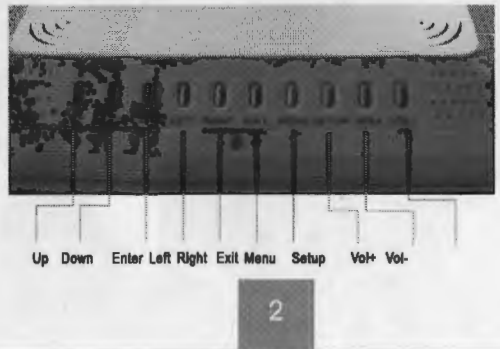

in the memory card.

Make the digital phto frame power on, press EXIT button, press MENU button, change into music menu. Press Enter button, begin to play music.

# 4. Watching video

Please make sure that there is the video file in the digital photo frame.

Make the digital photo frame power on, press EXIT button, press MENU button, change into VIDEO menu. Press UP or DOWN button, choose video file, press ENTER button, begin to play video file.

# 5. Precautions & Maintenance

- \* To reduce the risk of fire or electric shock, do not expose this product to rain or moisture.
- \* Do not block the ventilation holes on the back of the Digital Picture frame at any time.
- \* Avoid using the unit under strong sunlight for a long time.
- \* Do not open the case of the Digital Picture frame. There is a risk of electric shock, and there are no user-serviceable parts inside. Opening the case will void your warranty.

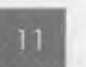

# (3)Viewing photo slideshows

- Digital photo frame is set :turn on automatically, play in cycle and has background music.
- Under Thumbnail mode, choose one photo, press Enter button, Press Enter once again, also can enter Slide show mode. Under Browse mode, press Enter button to enter Slide show Mode directly.
- (4)Copying, Deleting and Rotating photos

You may copy the photos kept in the memory card, digital camera or PC, then put them into the built-in memory of the digital photo frame.

### Copying Photos

Under Thumbnail mode, press Up, down, left right button, chose one photo, press Setup button to find the menu. Press Down, Enter button, choose COPY, the screen will display other memory cards of the digital photo frame.

After choose the target card, choose YES or NO, finish COPY. If there is only one memory card in the digital photo frame, COPY can't be done.

#### 2 Deleting Photos

Under Thumbmail mode, Press UP,DWON, LEFT, RIGHT button, choose the photos will be deleted. Press SETUP button to find menu, press DOWN button, press ENTER button, choose DELETE, press ENTER button, chosse YES or NO, finish DELETE.

#### ③ Rotating photos

Under Browse mode, chose the photos need to be rotated, press JP button or press DOWN button.

Under Slideshow mode, Press ENTER button, it will stop playing temporarily; press UP button or press DOWN button.

# **B** Card Slot

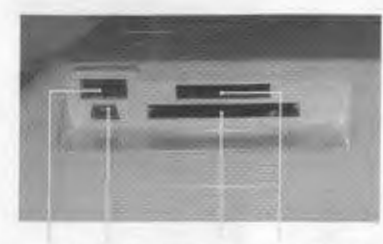

Host USB Slave USB CF Slot SD/MMC/XD/MS

# C Power, Audio and Video port

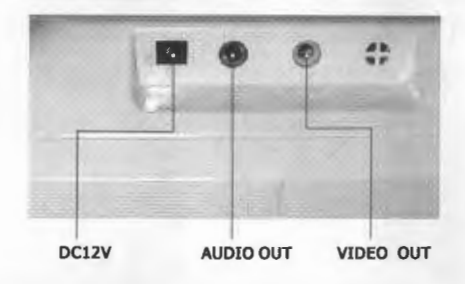

D Power on/off

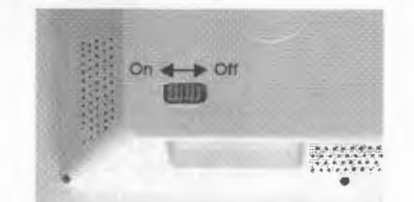

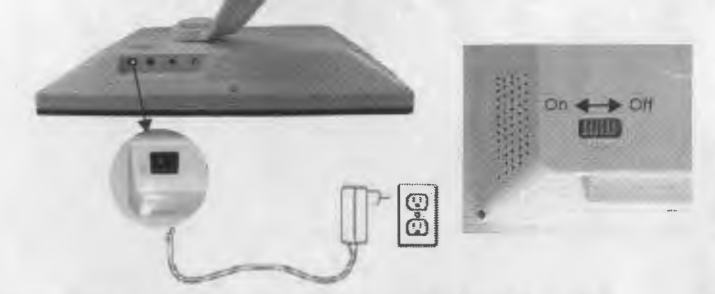

Plug the power adapter into an electrical outlet. Power on the digital photo frame.

# ④ Choose your need language

Press menu button to find the menu, Press down button to choose, Press Enter button, Submenu Will appears on the right, choose the language needed; press EXIT button to exit.

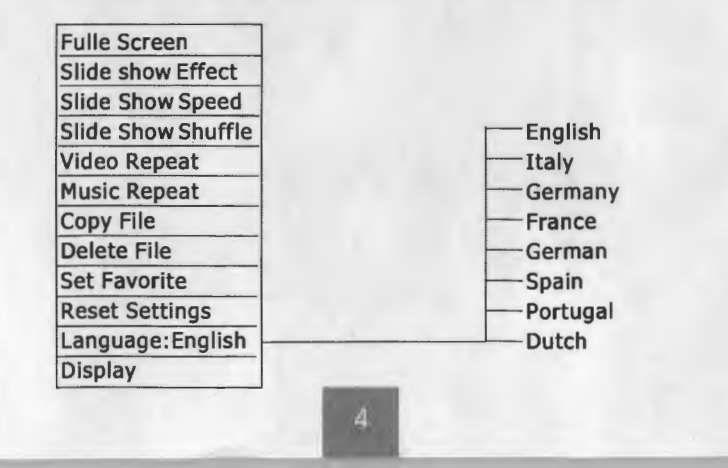

photo frame, no connection with digital camera, and in-set Ewory, it will show the photos of memory built-in. when insert the memory card into the digital photo frame or connect digital camera, it will indicate the photos of memory connected latest, according to the sequence " enter last , but show firstly".

### Ntoe:

Some digital cameras are not supported or can't play directly You may choose 3 kind of modes to glance over the photos.

## (1)Thumbnail list of photos

Open the digital photo frame power supply, system directly enters slide show with music mode. Press EXIT button, enter thumbnail mode.

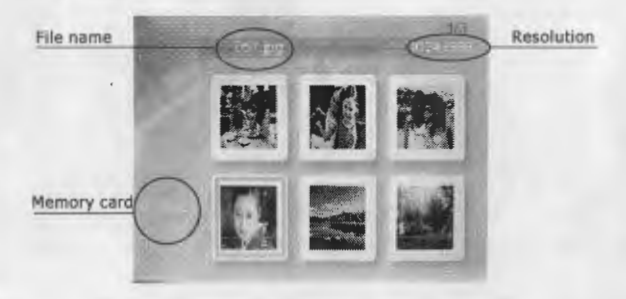

(2)Browse manual viewing of photos

Open the digital photo frame power supply,, enter Slide Show mode. Press Exit button, firstly enter Thumbnail mode. Press Enter, Left or Right button, shows individual digital photos.

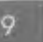

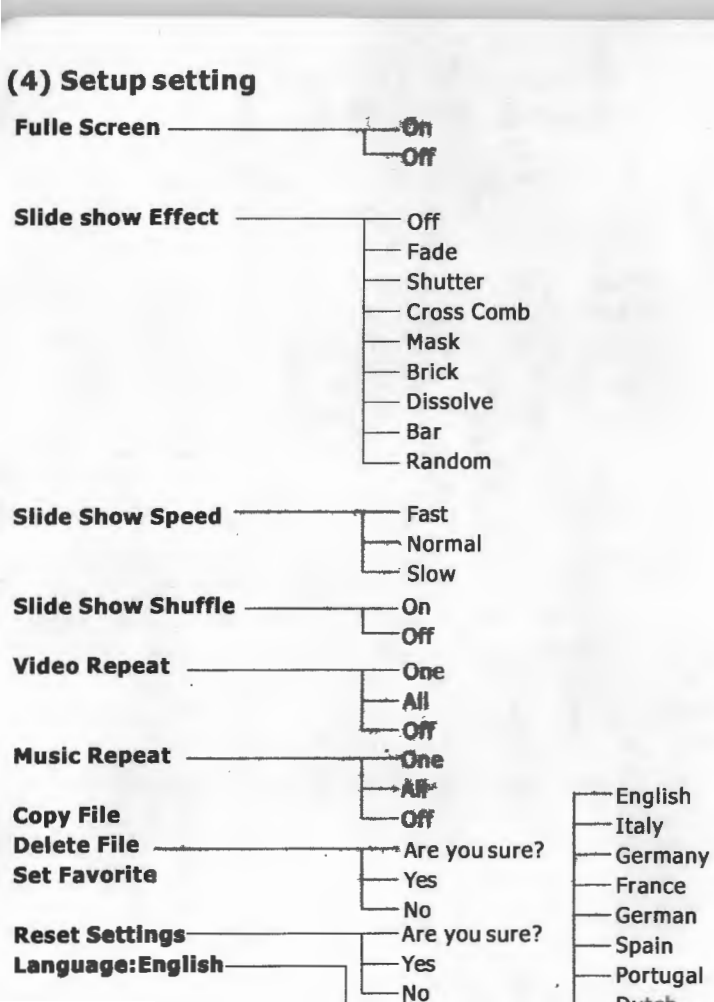

# (3) Specifications

# 8" digital photo frame

- \* Screen: Active Matrix TFT LCD
- \* Screen size: 8 inch (4:3)
- \* Resolution: 640 X 480 Pixels
- \* Brightness: 380 cd/m2
- \* Contrast: 350:1
- \* View Angle: 130° (L/R), 120° (U/D)
- \* Support file :photo, music, video
- \* Compatible memory cards: CF, SD, MS, MMC, XD.
- \* Built-in 128M memory (optional)
- \* USB Host Port 1.1 Connect to your USB flash drive and digital camera
- \* USB Device Port 2.0 Connect to your PC to download photos directly
- \* Remote control
- \* Record function is selected.
- \* Signal Output: Audio and Video output
- \* Stereo speakers, 1W+1W
- \* Horizontal: 70 degree
- \* Vertical: 70 degree
- \* Dimension: 26.3(H) X 19.8(V) X 3.8(D) cm
- \* AC/DC Adapter: Input 100-240Vac, 50-60Hz, Output 12V.
- \* Power consumption: 18W
- \* Operating voltage: DC12 V
- \* Operating environment: 10 ~ +50 °C

#### s. - uigitai piloto iraine

- \* Screen: Active Matrix TFT LCD (digital signal)
- \* Screen size: 9.2 inch (16:9)
- \* Resolution: 800 X 480 Pixels
- \* Brightness: 300 cd/m2
- \* Contrast: 250:1
- \* View Angle: 140° (L/R), 110° (U/D)
- \* Support file:photo, music, video
- \* Compatible memory cards: CF, SD, MS, MMC, XD.
- \* Built-in 128M memory (optional)
- \* USB Host Port 1.1 Connect to your USB flash drive and digital camera
- \* USB Device Port 2.0 Connect to your PC to download photos directly
- \* Remote control
- \* Record function is selected.
- \* Signal Output: Audio and Video output
- \* Stereo speakers, 1W+1W
- \* Horizontal: 70 degree
- \* Vertical: 70 degree
- \* Dimension: 26.3(H) X 22(V) X 3.8(D) cm
- \* AC/DC Adapter: Input 100-240Vac, 50-60Hz, Output 12V.
- \* Power consumption: 18W
- \* Operating voltage: DC 12 V
- \* Operating environment: 10 ~ +50 ℃

#### Lo. 1 algital photo it alle

- \* Screen: Active Matrix TFT LCD(digital signal) Screen
- \* size: 10.4" (4:3) Resolution: 640 X 480 Pixels
- \* Brightness: 350 cd/m2
- \* Contrast: 300:1
- \* View Angle: 140° (L/R), 110° (U/D)
- \* Support file format: Photo, music, video.
- \* Compatible \* memory cards: CF, SD, MS, MMC, XD Built-in 128M memory (optional)
- \* USB Host Port 1.1 Connect to your USB flash drive and digital camera
- \* USB Device Port 2.0 Connect to your PC to download photos directly
- \* Remote control Record function is selected.
- \* Signal Output: Audio and Video output
- \* Stereo speakers, 1W+1W
- \* Horizontal: 70 degree
- \* Vertical: 60 degree
- \* Dimension: 29(H) X 24.2(V) X 4.4(D) cm
  - \* AC/DC Adapter: Input 100-240Vac, 50-60Hz, Output 12V.
- \* Power consumption: 18W
- \* Operating voltage: DC12 V
- \* Operating environment: 10 ~ +50 ℃

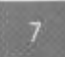